# How to Run ACA 1095-C Detail Report

www.32bjfundsemployer.org

*Step 1*: Select the employer for which you want to run the ACA 1095-C Detail Report.

| Software Planner - 32BJ Funds × Select Employer × +                                                                                                    |                                         | - 0           | X   |
|----------------------------------------------------------------------------------------------------|-----------------------------------------|---------------|-----|
| 🗧 🗞 v3nonprod.32bjfund.com//3v3uat/app#selectemployer 🛛 🔍 Search                                                                                                    | ☆ 自                                     | ↓ ⋒           | =   |
|                                                                                                    | Last Logon 12/30/2015   Account   Logou | t   Return To | LOB |
|                                                                                                    | Welcome LILIAN SMITH                    | 12/30/20/     | 15  |
| Select Account                                                                                                    |                                         |               |     |
| Please select the account that you wish to work with from the list below. If you need to switch accounts once you are logged into the application, please click the 'Change Account' link and then select a different account. |                                         |               |     |
| <ul> <li>10248 - A C A COMPANY</li> <li>10251 - AFFORDABLE CARE ACT MANAGING AGENT LLC</li> </ul>                                                                                                    |                                         |               |     |
| Select                                                                                                    |                                         |               |     |
| SEIU Local 32BJ Privacy Policy and Terms of Use   32BJ Funds Privacy Policy and Terms of Use                                                                                                    |                                         |               |     |

\*The report relies on the employer having entered all employee status changes in ESS by the time the report is run. Also, for those contracts that require the employer to report contributable hours, this information must be entered and saved in the invoice for every month of the calendar year including December, otherwise the report will not be accurate.

Step 2: After you log in to ESS, you click on Reports tab found under the Menu list.

- Select "Employer ACA 1095C Detail Report"
- Type in your Employer ID
- Type in your Reporting year (In this case 2015).
- Click "Show Report"

| V3 Logout                                                                                                    | × V3 World                                                                                                    | × Reports              | × + |                      |                | x   |
|----------------------------------------------------------------------------------------------------|----------------------------------------------------------------------------------------------------|------------------------|-----|----------------------|----------------|-----|
| ← A https://v3nonprod.32bjf                                                                                                    | unds.com/r3v3uat/app#tapestry/Emplo                                                                                                    | yerPages:ReportsViewer |     |                      |                | ≡   |
|                                                                                                    |                                                                                                    |                        |     | LastLogon            | Account   Logo | out |
| 10248 - A C A COMPANY                                                                                                    |                                                                                                    |                        |     | Welcome LILIAN SMITH | 12/29/2015     | ¥   |
| Shortcuts Create Invoice Process New Hire Upload a File                                                                                                    | Reports                                                                                                    | 350 Detail Report      |     | 7                    |                |     |
| <ul> <li>Pelep and Support</li> <li>Menu</li> <li>Home</li> <li>Roster</li> <li>Invoices</li> <li>Payment Processing</li> <li>Transactions</li> <li>Uploaded Files</li> <li>Employer Administration</li> <li>Accounts</li> <li>Employer Information</li> <li>Contact Us</li> <li>Reports</li> </ul> | Report Employer ACA105<br>Select Parameters<br>Employer ID: 10248<br>Reporting Year: 2015<br>Show Report<br>Show Report<br>Show Report | /5C Detail Report      |     |                      |                |     |

SEIU Local 32BJ Privacy Policy and Terms of Use | 32BJ Funds Privacy Policy and Terms of Use

\*The report relies on the employer having entered all employee status changes in ESS by the time the report is run. Also, for those contracts that require the employer to report contributable hours, this information must be entered and saved in the invoice for every month of the calendar year including December, otherwise the report will not be accurate.

Step 3: Click on the Export tab

| va Logout                                                                       | × va World                                                                              | x Rep            | ports        | 3                   | 4             |           |                   |                |          |     |           |        |                        |                                            | ł                       | - 0         |
|---------------------------------------------------------------------------------|-----------------------------------------------------------------------------------------|------------------|--------------|---------------------|---------------|-----------|-------------------|----------------|----------|-----|-----------|--------|------------------------|--------------------------------------------|-------------------------|-------------|
| https://vinonprod.32bjfund                                                      | <b>s.com</b> /r∂v∂ust/app#tapestry/T                                                    | imployerPages:Re | portsViewer  |                     |               |           |                   |                |          | ⊤ C | Q, Search |        |                        | 1                                          |                         | ŀ ≜         |
|                                                                                 |                                                                                         |                  |              |                     |               |           |                   |                |          |     |           |        |                        | LastLo                                     | gon   Acco              | unt   Logoi |
| 18248 - A C A COMPANY<br>Shortcuts                                              | Reports                                                                                 |                  |              |                     |               |           |                   |                |          |     |           |        | Welc                   | ome LILIAN S                               | ANTH 12                 | 29/2015     |
| Process New Hre     Upload a File     Help and Support                          | Show Parameters                                                                         |                  |              |                     |               |           |                   |                |          |     |           |        |                        |                                            |                         |             |
| Menu                                                                            | Employer ACA109                                                                         | SC Detail Repo   | ort          |                     |               |           |                   |                |          |     |           |        |                        |                                            |                         | Eurod       |
| Roster<br>Invoices                                                              | П Рt                                                                                    | 🖡 Page           | 1 of 1       |                     |               |           | - +               | 50%            | :        |     |           |        |                        |                                            | 6 M                     | » D<br>Eq   |
| Payment Processing<br>Transactions<br>Uploaded Files<br>Employer Administration | Emptyer R. 1044<br>Emptyer Name: A.C.A.<br>ACA Reporting Period. 2019<br>Ras Deer: 2019 | cowhear<br>213   |              | Employer ACA        | A 1095-C Deta | il Report |                   |                |          |     |           |        |                        |                                            |                         |             |
| Employer Information                                                            | Dapleys D                                                                               | Lagicyst Name    | Persispent D | Dapitys Lau Naw Dap | jeyn Tex Yane | 225       | Address Siles 1   | Address Line 2 | Gę       | 3mm | žą        | County | Lano XIX Boldi<br>Pin  | COBEA rate for<br>Latest MEC Books<br>Page | January - 202<br>Billed | j. B        |
| Reports                                                                         | 224                                                                                     | A C A COMBANY    | 220466       | WARK .              | ALMERT        | EDMIG     | 21 WERT 1A STATET |                | NEW YORK | 31  | 1011      | 18     | Mergolius Solth<br>Fas | MS                                         | 125                     |             |
|                                                                                 | 224                                                                                     | A C A COMPANY    | 22040        | 1098                | BUNTER.       | HOBSTAG   | 49171228222       |                | SROOKLYN | 377 | 129       | 13     | Meropolitas Raddi      | 246.51                                     | TEX                     |             |

\*The report relies on the employer having entered all employee status changes in ESS by the time the report is run. Also, for those contracts that require the employer to report contributable hours, this information must be entered and saved in the invoice for every month of the calendar year including December, otherwise the report will not be accurate.

Step 4: In the following window select Export to Csv (Please select Csv format ONLY).

| 🥑 Export Report - Mozilla Firefox                                                                      | x    |
|----------------------------------------------------------------------------------------------------|------|
| https://v3nonprod.32bjfunds.com/r3v3uat/app?service=external/JasperReporting:ExportReportPopup&sp=112  |      |
| Close                                                                                                  |      |
| Export Options                                                                                         |      |
| Export To Pdf                                                                                          | - 11 |
| Export To Excel                                                                                        | - 11 |
| Export To Ex& 2007                                                                                     |      |
| ·                                                                                                    | -1   |
|                                                                                                    |      |
| https://v3nonprod.32bjfunds.com/r3v3uat/app?service=external/JasperReporting:ExportReportPopup&sp=112# |      |

Step 5: You can open or save the file that you are exporting by checking off "Open with" or "Save File"

| Opening export.csv                                             | ×    |
|----------------------------------------------------------------|------|
| You have chosen to open:                                       |      |
| export.csv                                                     |      |
| which is: Microsoft Excel Comma Separated Values File          |      |
| from: https://v3nonprod.32bjfunds.com                          |      |
| What should Firefox do with this file?                         |      |
| Open with     Microsoft Excel (default)                        | •    |
| Save File                                                      |      |
| Do this <u>a</u> utomatically for files like this from now on. |      |
|                                                                |      |
| OK Car                                                         | ncel |

\*The report relies on the employer having entered all employee status changes in ESS by the time the report is run. Also, for those contracts that require the employer to report contributable hours, this information must be entered and saved in the invoice for every month of the calendar year including December, otherwise the report will not be accurate.

Step 6: Your report data will appear in the following format.

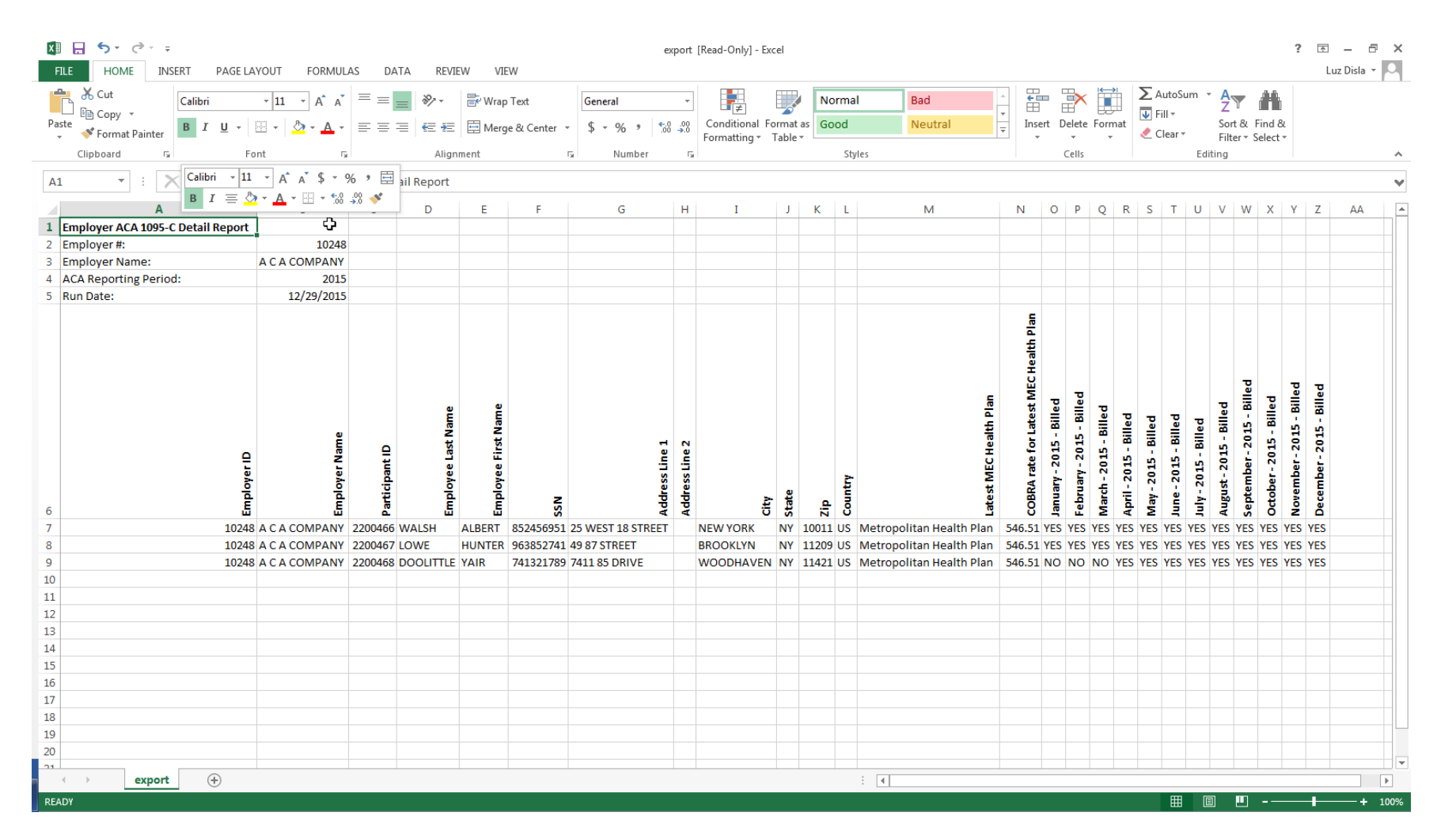

\*The report relies on the employer having entered all employee status changes in ESS by the time the report is run. Also, for those contracts that require the employer to report contributable hours, this information must be entered and saved in the invoice for every month of the calendar year including December, otherwise the report will not be accurate.

# THANK YOU!

\*The report relies on the employer having entered all employee status changes in ESS by the time the report is run. Also, for those contracts that require the employer to report contributable hours, this information must be entered and saved in the invoice for every month of the calendar year including December, otherwise the report will not be accurate.